# W SERIES Controlador horario a través de huella y tarjeta con pantalla a color

## Guía rápida

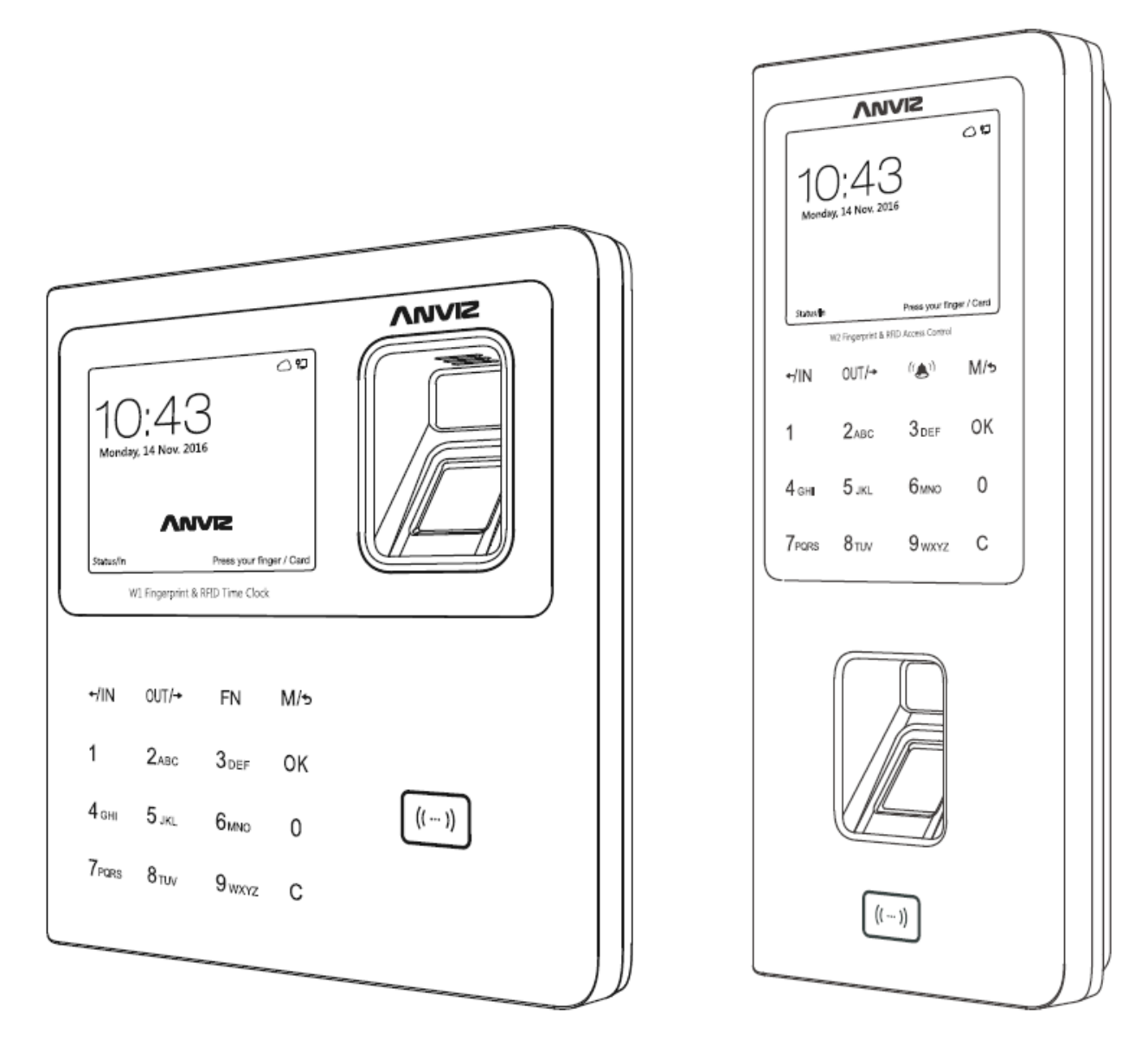

W 1

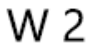

### Características de W1 & W2

- TFT LCD estándar de 2,8", Memoria flash de 512M, CPU industrial de alta velocidad
- Teclado y sensor táctiles
- Modo de identificación: Huella, Contraseña y Tarjeta (opcional)
- Soporta sistema de gestión a través de Cloud
- Soporta Servidor Web: configuración básica, consulta y gestión de personal, consulta de registros
- DDNS: Soporta servidor de nombre de dominio dinámico que ofrece un nombre de dominio persistente para instalaciones sin IP estática
- Soporta comunicación de red TCP/IP, la fecha y los eventos del control horario se envían al software de gestión de control de acceso a tiempo real
- Con 32 zonas horarios de control de acceso configurables y 16 grupos de permisos hacen del control horario una gestión muy sencilla (Control horario W2)
- Comunicación: TCP/IP, miniUSB, USB Host, RS485 (RS485 es para el control horario W2)
- Entradas / salidas W2: 1 salida de relé, Entrada / salida Wiegand, Interruptor de puerta, Sensor de puerta, Alarma tamper
- Capacidad de registros: 3.000 huellas y 100.000 registros

### Guía de instalación

### ¿Qué hay en el paquete?

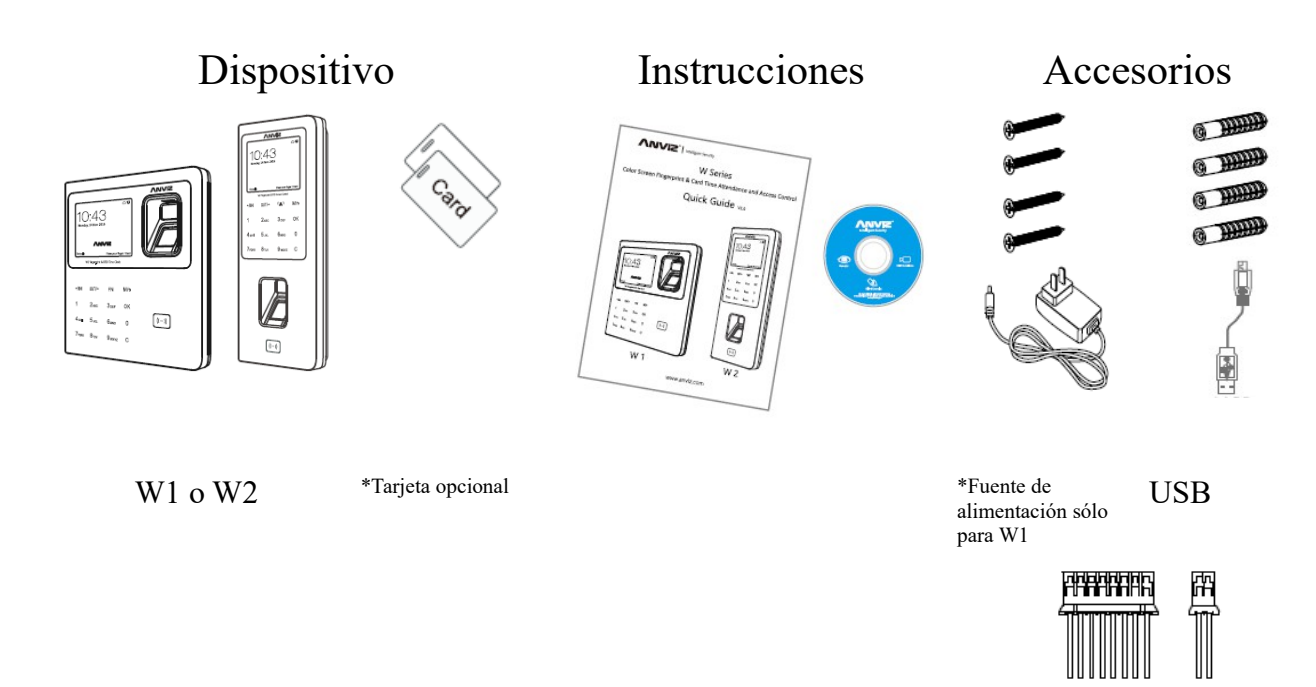

#### Montar el dispositivo en la pared

- Instale el panel de montaje en la pared
- Conecte el cable Ethernet, cargador o cable de conxión de extensión de función
- Deslice el W1 o W2 hacia abajo sobre el panel de montaje y asegúrelo con los tornillos inferiores

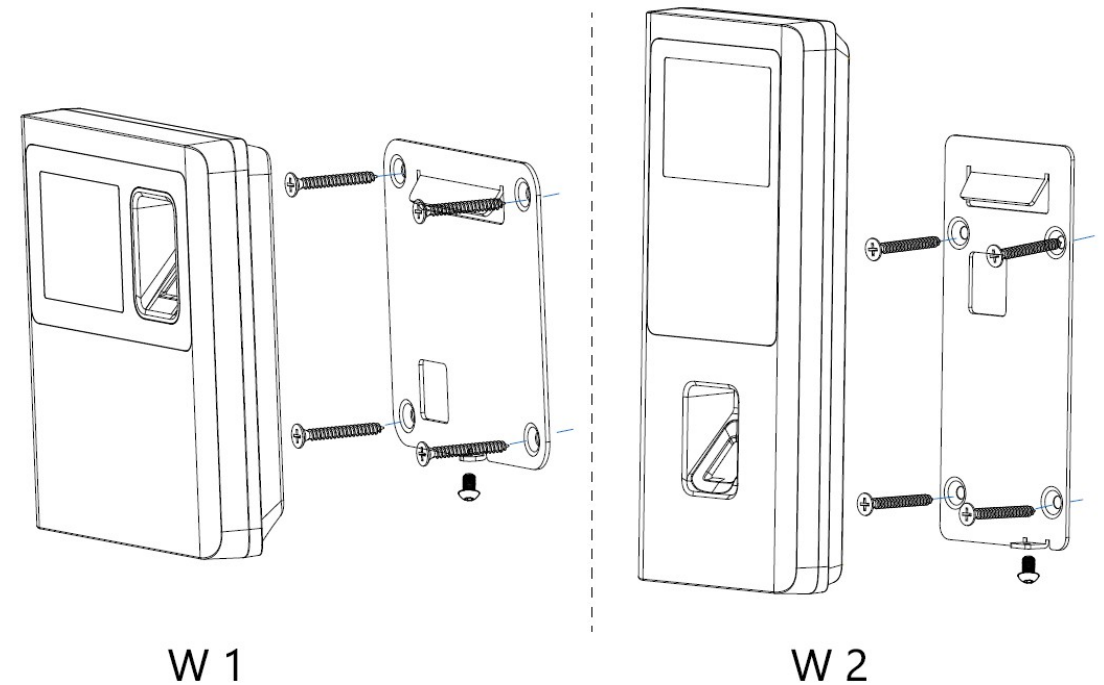

#### Instrucciones de cableado

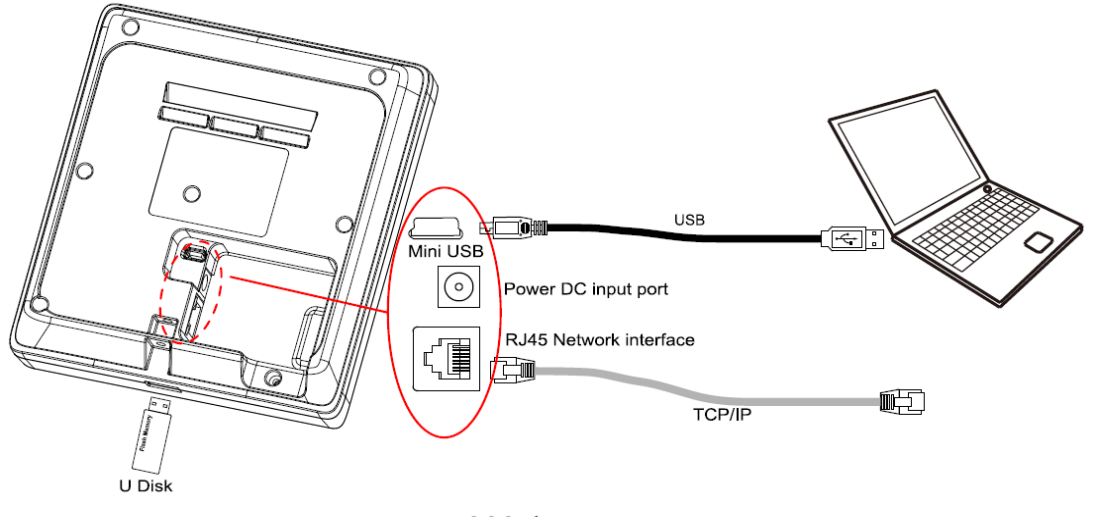

W 1

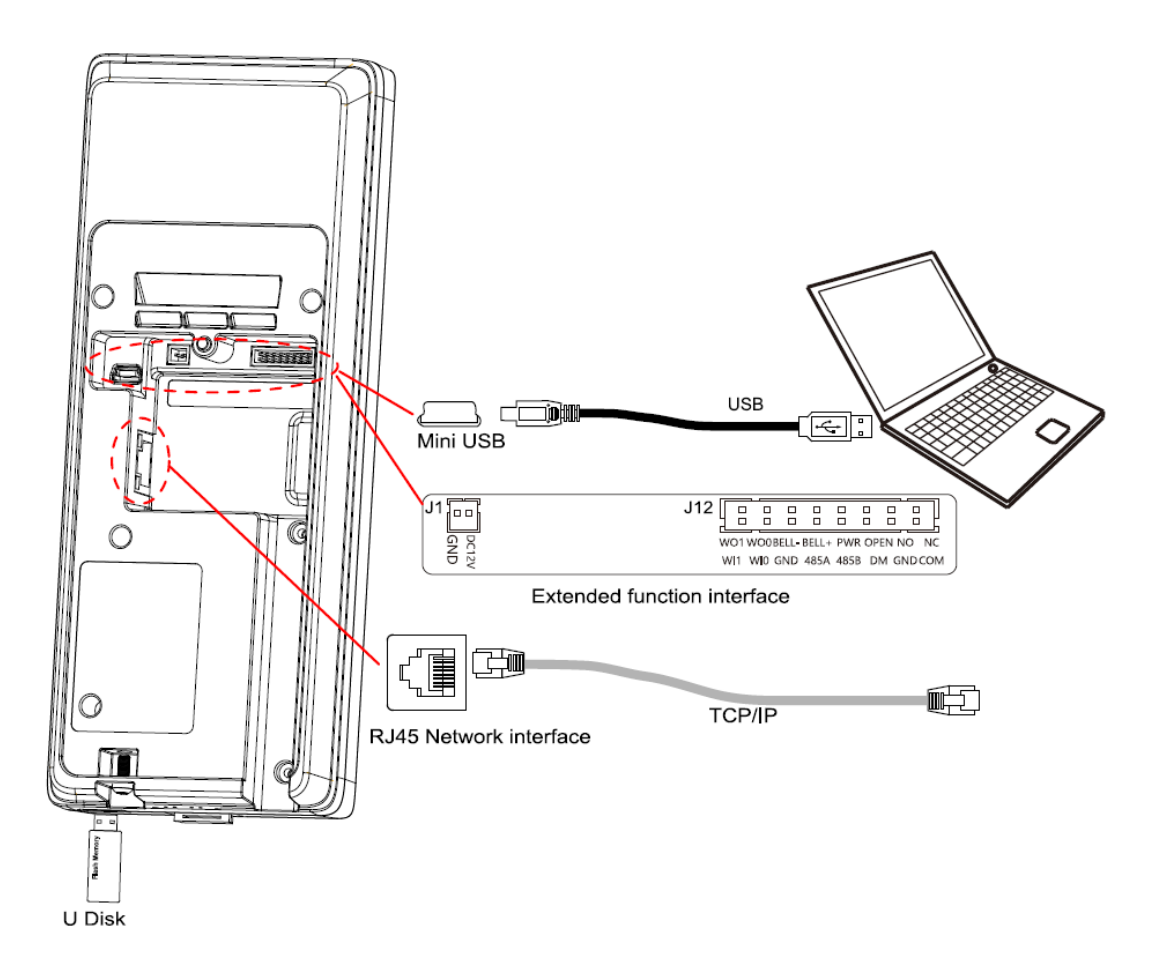

#### Interfaz de funciones extendidas J12

| Función        | Salida Wiegand 26  |       | Timbre activo     |         | Timbre | Botón de            | Salida de relé    |         |
|----------------|--------------------|-------|-------------------|---------|--------|---------------------|-------------------|---------|
|                | DATA1              | DATA0 | Timbre-           | Timbre+ | pasivo | salida              | NA                | NC      |
| Número         | 2                  | 4     | 6                 | 8       | 10     | 12                  | 14                | 16      |
| Color de cable | Blanco             | Verde | Gris              | Rojo    | Gris   | Amarillo            | Azul              | Marrón  |
| Función        | Entrada Wiegand 26 |       |                   | RS485   |        | Puerta magnética    |                   |         |
|                | DATA1              | DATA0 | Toma de<br>tierra | RS485A  | RS485B | Puerta<br>magnética | Toma<br>de tierra | СОМ     |
| Número         | 1                  | 3     | 5                 | 7       | 9      | 11                  | 13                | 15      |
| Color de cable | Gris               | Gris  | Negro             | Gris    | Gris   | Púrpura             | Negro             | Naranja |

\*Nota: Por favor, siga el diagrama de cableado tal y como se muestra. Los productos dañados por un mal conexionado no están cubiertos por la garantía.

#### Operación básica

1. Encender el dispositivo

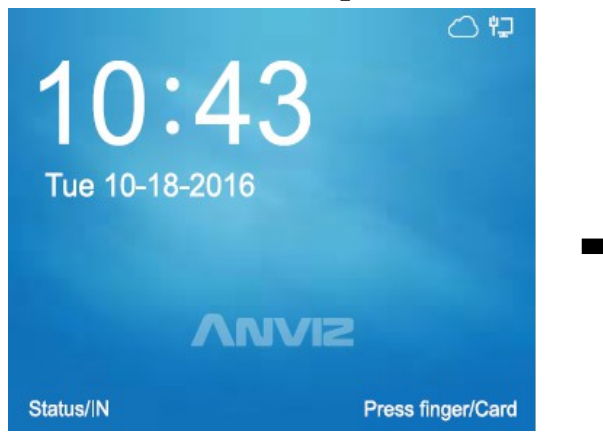

Conecte la fuente de alimentación y espere a que el dispositivo se inicie.

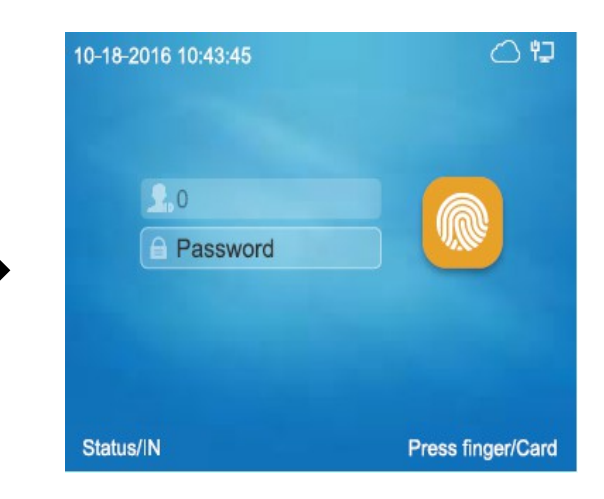

Pulse [M] para ir al menú Administrador. Introduczca "0" como ID y "12345" como contraseña para acceder. (Podrá cambiar estos datos de acceso más tarde)

| Device                 |                         | C) 圮    |  |  |
|------------------------|-------------------------|---------|--|--|
| Volume                 | ◀ 4                     | •       |  |  |
| Device ID              | 1                       |         |  |  |
| Admin PIN Code         | 12345                   |         |  |  |
| Web switch             | <ul> <li>Yes</li> </ul> | •       |  |  |
| Web port               | 80                      |         |  |  |
| Factory Reset(FN)      |                         | Restart |  |  |
| Device ID:(0-99999999) |                         |         |  |  |
| 10-18-2016 10:43:45    |                         | M/back  |  |  |

Navegue por el menú del dispositivo para ver o editar la ID del dispositivo y el código PIN administrador.

0 12 Time Mode . Auto Time 10:43:45 Date 2016/10/18 Time format 12 hr ► Data format MM-DD-YY . Set 10-18-2016 10:43:45 M/back

Vaya a Setting (Ajustes) / Time (hora) para configurar la fecha y hora del dispositivo.

#### 2. Añadir usuarios

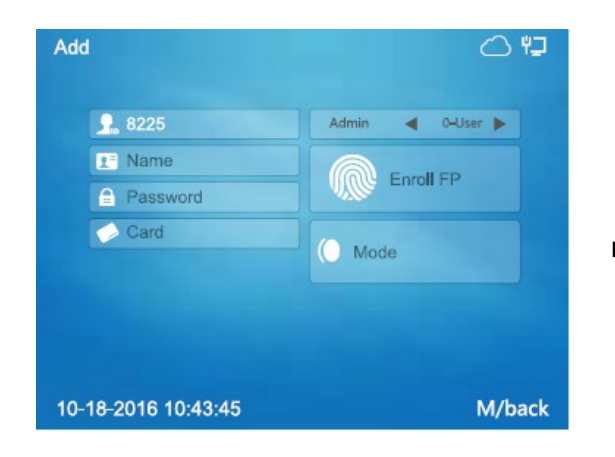

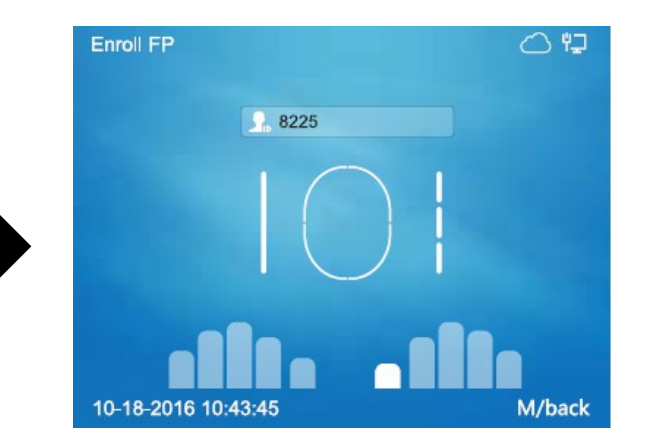

Vaya al menú User (usuario) / Add (añadir). Siga el menú para introducir ID, nombre y contraseña. Mueva el cursor a "Enroll FP" (registrar huella) y pulse "OK"

Escanee la misma huella tres veces para que la huella quede registrada correctamente.

\*La tarjeta RFID es opcional. Si tiene la opción de tarjeta y desea registrarla, use las teclas "arriba" / "abajo" para mover el cursor al campo de número de tarjeta. Registre la tarjeta en el campo de módulo de tarjeta. El número de tarjeta será mostrado.

#### 3. Introducir caracteres

Para editar el nombre deberá introducir caracteres. A continuación se encuentran los pasos para introducir caracteres:

- Usando las teclas de dirección mueva el cursor al campo. ٠
- Pulse la tecla [FN] en el teclado. Se mostrará "Aa" en la parte inferior de la pantalla. ٠ Después pulse una teclá numero / letra. Aparecerá una segunda pantalla donde podrá seleccionar la letra a través del teclado numérico.
- Pulse la tecla [IN] en el teclado, podrá seleccionar entre letra "Aa", número "123,,," o • carácter especial ".,?!".

#### 4. Verificar huella

• Método correcto:

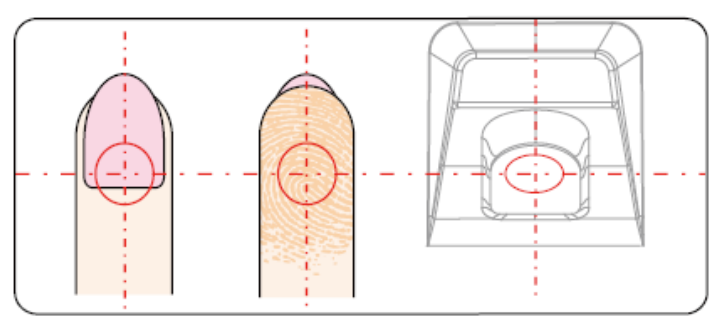

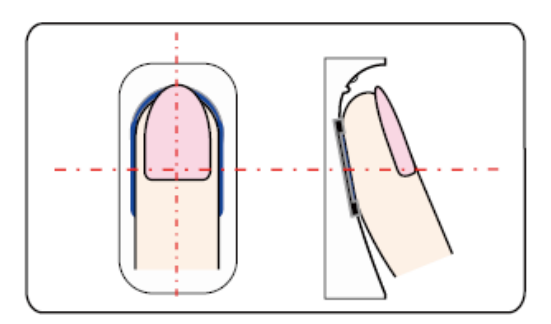

Coloque el dedo de forma suave y plano

Coloque el dedo en el centro del sensor

• Método incorrecto:

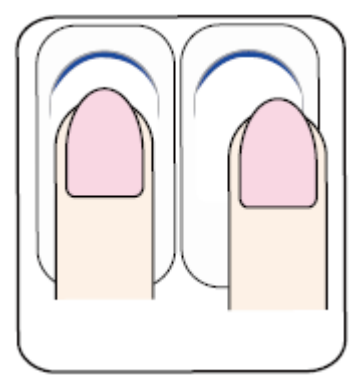

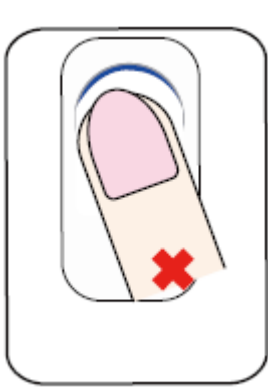

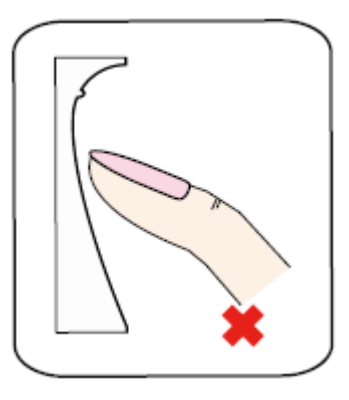

Dedo no colocado en el centro

Dedo inclinado

Huella parcial, el dedo no está plano

\*Nota:

- Es mejor que cada usuario registre dos huellas en caso de que una falle
- Coloque el dedo plano, que la huella al completo esté centrada en el sensor y pulse para que se escanee correctamente, de manera que se pueda escanear la mayor parte posible.
- Mantenga el mismo ángulo y dirección cada vez que colorque la huella en el lector.
- Si el dedo está ligeramente humedecido por lluvia o exceso de calor (sudor), así como exceso de grasa, el sensor no podrá leer la huella correctamente.
- Si el dedo está demasiado seco el lector tampoco lo leerá correctamente, por lo que le recomendamos que tenga las manos en un modo normal de hidratación
- Evite usar dedos con callos, padrastros o daños de cualquier clase.
- 5. Configurar la comunicación del dispositivo
  - 1. Vaya al menú Network (red) / Internet para seleccionar Ethernet o close Ethernet (cerrar Ethernet)
  - 2. Vaya al menú Network (red) / Communication Mode (modo de comunicación)
  - 3. Vaya al menú Network (red) para configurar los parámetros Ethernet en función de su

conexión

4. Haga ping en la dirección IP del dispositivo desde el ordenador de gestión. Asegúrese de que el ping se hace correctamente

#### Network Internet () 🗘 WAN mode ► ◀ Ethernet Main Ethernet DNS Cloud 10-18-2016 10:43:45 M/back Network Setting Advance 10-18-2016 10:43:45 M/back M/bac Vaya al menú Network (red). Vaya al menú Internet para configurar el modo WAN como "Ethernet" e introduczca la dirección IP del servidor DNS Ethernet 0 17 Comm mode 🔿 圮 Option Active • server Comm mode Retrieve IP mode • Port 5010 DHCP DNS Static\_DNS 192.168.30.114 Device IP 255.255.255.0 Subnet mask Gateway 192.168.30.1

ajustes TCP/IP.

Vaya al menú Ethernet para cambiar los

M-back

10-18-2016 10:43:45

Vaya a Setting (Ajustes) / Time (hora) para configurar la fecha y hora del dispositivo.

M/back

10-18-2016 10:43:45

#### Ajustes Ethernet

#### Trabajando con el Software de Gestión

1. Instalar el Software de Gestión en el ordenador

Coloque el CD en el ordenador. El programa de instalación se iniciará automáticamente

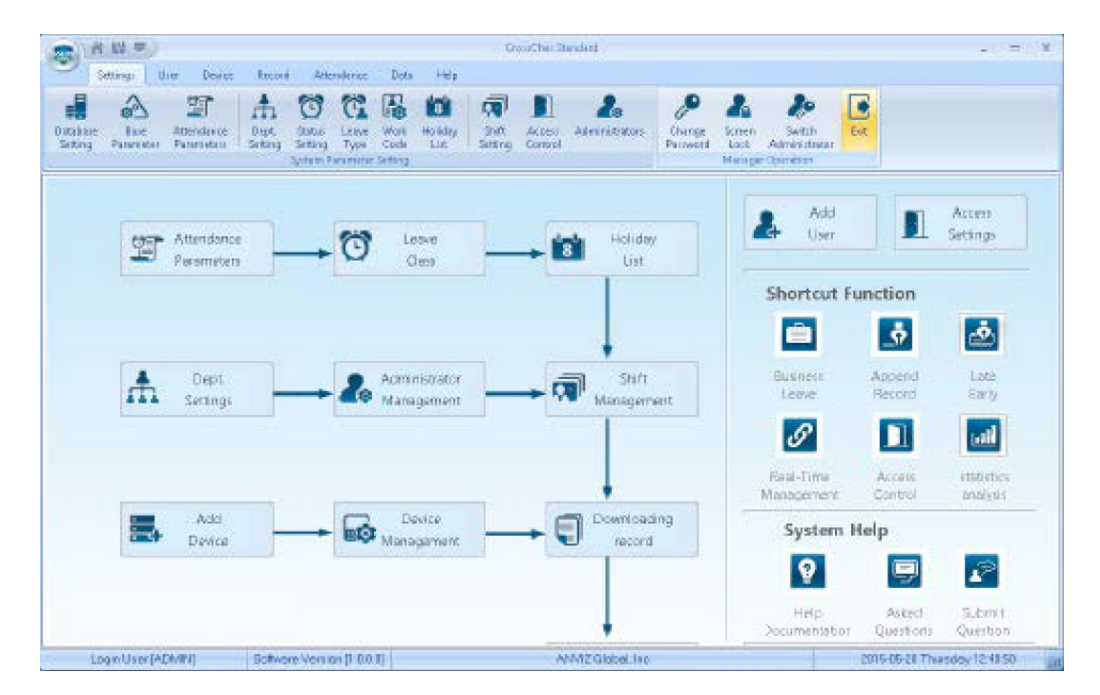

¿Cómo conectar el dispositivo al software?

• Primer método: USB

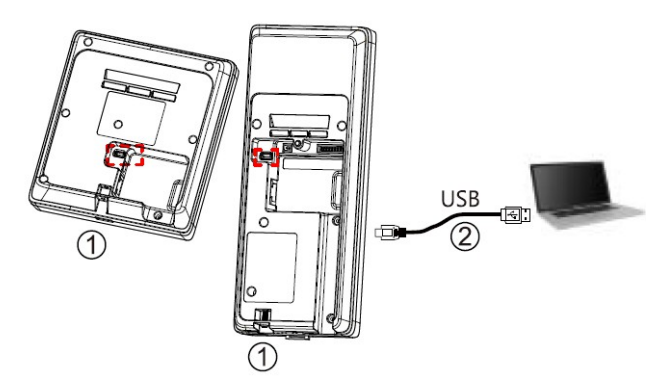

1. Afloje el tornillo de la parte inferior, separe el frontar de la placa de montaje

2. Conecte el cable USB entre el dispositivo y el ordenador en el que ha instalado el software.

• Segundo método: Conectar a la red

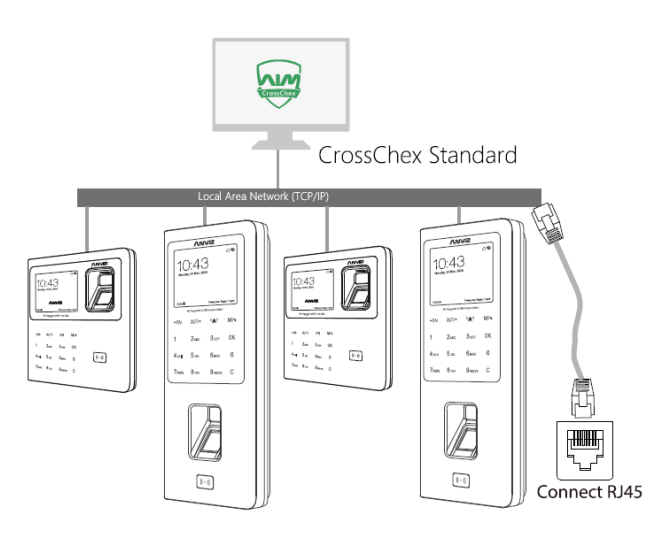

| Set the terminal's IP configuration |                   |  |  |  |  |  |  |
|-------------------------------------|-------------------|--|--|--|--|--|--|
| Set the terminal's IP configuration |                   |  |  |  |  |  |  |
| ✓ IP address:                       | 192.168.20.121    |  |  |  |  |  |  |
| Default gateway:                    | 192.168.20.1      |  |  |  |  |  |  |
| Sub mask:                           | 255.255.255.0     |  |  |  |  |  |  |
| MAC address:                        | 84-C2-E4-F1-18-8C |  |  |  |  |  |  |
| Server IP address:                  | 192.168.20.215    |  |  |  |  |  |  |
| ✓ Work mode:                        | Server 🔻          |  |  |  |  |  |  |
| V IP port:                          | 5010              |  |  |  |  |  |  |
|                                     |                   |  |  |  |  |  |  |
|                                     | OK <u>C</u> ancel |  |  |  |  |  |  |

Haga click derecho en el icono:

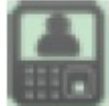

seleccione "Set de IP configuration (seleccione la configuración IP)" para configurar los parámetros correctos de la red IP como se indica en la imagen superior.

- 2. Habilitar comunicación entre el dispositivo y el software de gestión CrossChex
- Active el software
- Vaya a la barra de búsqueda de dispositivos y añada W1 o W2 a gestionar por el CrossChex
- Pulse el botón Synchronize Time (sincronizar hora) para comunicar con el dispositivo. Si la sincronización se realiza correctamente, el icono del dispositivo se pondrá azul.
- 3. Características del software de gestión
- Device / Backup User: descarga la información de usuarios del dispositivo a CrossChex
- Device / Download Records: desgarca registros desde el dispositivo a CrossChex
- User / Modify: Para editar el nombre u otra información de los usuarios. Pulse "Upload User (actualizar usuario)" para actualizar la información del usuario en el dispositivo
- Record / Search: Para buscar y ver registros
- Attendance: Para calcular, buscar resultados y generar reportes
- Data / Backup Database: Realiza una copia de seguridad de la base de datos
- Setting / Shift: Configura los turnos y los horarios
- Device / Device Parameter: Para configurar el dispositivo, eliminar registros en el dispositivo o resetear a valores de fábrica